## Adding Multiple and CAMA Records then searching for additional records to add

**Step 1 Attach the Sales from the Auto-Match Search:** For this many sales it's easiest to change to show 25 entries in the table – to do this select Show "25" from the pull down on the top left. Next select all of the CAMA records in the list that you wish to attach and click "Add Select CAMA records(s) to Sale".

| Assessment Web                              | of Revenue Administration                         | No.                                                                                                    |          |           |   |          |                                     |                                     | Help My Profile Log Out (Pa | atrick Santoso) |
|---------------------------------------------|---------------------------------------------------|----------------------------------------------------------------------------------------------------|----------|-----------|---|----------|-------------------------------------|-------------------------------------|-----------------------------|-----------------|
| Home                                        | Verify Questions                                  | Ratio Study Reports                                                                                     | Settings | Utilities |   |          |                                     |                                     |                             |                 |
| Verify (Co                                  | ncord 2012)                                       |                                                                                                    |          |           |   |          |                                     |                                     |                             |                 |
| itep 2. Select the CAMA                     | record that corresponds to the                    | e selected deed record.                                                                                 |          |           |   |          |                                     |                                     | de Bac                      | s) heat 🏟       |
| Verno: 487 Bo                               | ook-Page: 3282-1288                               | Municipal CAMA Records (Count: 25)                                                                      |          |           |   |          |                                     |                                     |                             |                 |
| Transaction Information                     |                                                   | Show 10 - entries                                                                                       |          |           |   |          |                                     |                                     | Search:                     |                 |
| Location:<br>Parcel ID:                     | 1                                                 |                                                                                                    | Owner    |           | 0 | Co-Owner | Address                             | Parcel Id                           | CAMA ID                     | Rank            |
| Seller:<br>Seller Address:                  | SC TP REAL ESTATE<br>DEVELOPMENT LLC              | MOREAU COMMUNITIES LLC     MOREAU COMMUNITIES LLC     MOREAU COMMUNITIES LLC     MOREAU COMMUNITIES LLC |          |           |   |          | 38 AMY WY<br>36 AMY WY<br>28 AMY WY | 192-P 16-<br>192-P 17-<br>192-P 21- | 105141<br>105142<br>105146  | 0               |
| Buyer:<br>Buyer Address:                    | MOREAU R J COMMUNITIZ                             | ANOREAU COMMUNITIES LLC     ANOREAU COMMUNITIES LLC                                                     |          |           |   |          | 26 AMY WY<br>24 AMY WY              | 192-P 22-<br>192-P 23-              | 105140<br>105147<br>105148  | 8<br>8          |
| PA-34: Yes (VIEW)<br>Tax Stamp: \$11,700.00 | Deed Date: 11/15/2011<br>Calc Price: \$780,000.00 | Add Selected Cama Record(s) to Sale 3                                                                   |          |           |   |          |                                     |                                     | First Previous 1 2 3        | Neit-Last       |
|                                             |                                                   | Show 10  entries                                                                                        | _        |           |   | _        |                                     |                                     | Search:                     | _               |
|                                             |                                                   | Owner                                                                                                   | o        | Co-Owner  | 0 | Address  | o                                   | Parcel Id 0                         | CAMA ID                     |                 |
|                                             |                                                   | Showing 0 to 0 of 0 entries                                                                             |          |           |   |          |                                     |                                     |                             |                 |
| ቀ Back Next 🌩                               |                                                   |                                                                                                    |          |           |   |          |                                     |                                     |                             |                 |
|                                             |                                                   |                                                                                                    |          |           |   |          |                                     |                                     |                             |                 |

**Step 2 search for CAMA records not found by Auto-Match Search:** Switch the search parameter on the upper global search to "Address" and search for the street in question and select the records which need to be added and click "Add Selected CAMA Record(s) to Sale" then click next to proceed.

| Web Sice Gallery +#* eBay                    | M Gmail: Email from G. 🔲 Blackb                   | oard Learn American Express Cr                 | Tp My Permits   TOTAL_ ] Scan for Privacy III BBC N | EWS   News Fr., III Bank - Online Ba., P Pandera Radio - L | ist 💿 QuickBooks Online 🔯 Arci     | ad User Guide 🔥 Celculatio          | 1 and Che 🍟 🛄              | Other books |  |  |  |
|----------------------------------------------|---------------------------------------------------|------------------------------------------------|-----------------------------------------------------|------------------------------------------------------------|------------------------------------|-------------------------------------|----------------------------|-------------|--|--|--|
| Assessment Web Po                            | of Revenue Administration<br>onal                 | 8                                              |                                                     |                                                            |                                    | Help My P                           | rofile Log Out (Patric     | ik Santoso  |  |  |  |
| Home                                         | erify Questions                                   | Ratio Study Repo                               | rts Settings Utilities                              |                                                            |                                    |                                     |                            |             |  |  |  |
| p 2. Select the CAMA re                      | ecord that corresponds to the                     | e selected deed record.                        |                                                     |                                                            |                                    | 1                                   | de Beck                    | Best 📫      |  |  |  |
| Verno: 487 Boo                               | ok-Page: 3282-1288                                | Municipal CAMA Record                          | ds (Count: 33)                                      |                                                            |                                    | Address 💌 amy                       | Sent                       | Pattern     |  |  |  |
| ransaction Information                       |                                                   | Show 10 • entries                              |                                                     |                                                            |                                    | . 9                                 | earch:                     | -           |  |  |  |
| cation:<br>ircel ID:                         |                                                   | * c                                            | Owner                                               | 0 Co-Owner                                                 | 0 Address                          | Parcel Id                           | CAMA ID                    | Rank        |  |  |  |
| fler:<br>eller Address:                      | SC TP REAL ESTATE<br>DEVELOPMENT LLC              | R J MOREAU COMMUNITIES                         | NAY DONALD A                                        |                                                            | 2 AMY WY<br>4 AMY WY               | 193-P 29-<br>193-P 28-              | 104650<br>104651           | z<br>z      |  |  |  |
| iver:<br>iver Address:                       |                                                   | CAMIRE RYAN J & GENA M<br>J MOREAU COMMUNITIES | μc                                                  |                                                            | 3 AMY WY<br>5 AMY WY<br>7 AMY WY   | 193-P 33-<br>193-P 34-<br>193-P 35- | 104669<br>104670           | 2<br>2<br>2 |  |  |  |
| PA-34: Yes (VIEVY)<br>Tax Stamp: \$11,700.00 | Deed Date: 11/15/2011<br>Calc Price: \$780,000.00 | R 3 MOREAU COMMUNITIES                         |                                                     | ISAIA LOIS E TRUSTEE                                       | 9 ANY WY<br>11 ANY WY<br>13 ANY WY | 193-P 35-<br>193-P 37-<br>193-P 38- | 104671<br>104672<br>104673 | z           |  |  |  |
|                                              |                                                   | CESARDNI JUSEPHI K & PAU                       |                                                     |                                                            | 17 AMY WY                          | 193-P 40-                           | 104675                     | Z           |  |  |  |
|                                              | 3                                                 | Add Selected Cama Record(s) to Sale            |                                                     |                                                            |                                    |                                     |                            |             |  |  |  |
|                                              |                                                   | Show 10 • entries                              |                                                     |                                                            |                                    | Search:                             |                            |             |  |  |  |
|                                              |                                                   | * o                                            | Owner                                               | Co-Owner<br>O                                              | Address                            | Parcel Id<br>o                      | САМА                       | ID          |  |  |  |
|                                              |                                                   | 8 R J MOREAU CON                               | MUNITIES LLC<br>MUNITIES LLC                        |                                                            | 4 AMY WY<br>18 TY LN               | 193-P 28-<br>193-P 42-              | 104651<br>104659           |             |  |  |  |
|                                              |                                                   | 8 R J MOREAU CON                               | MUNITIES LLC<br>MUNITIES LLC                        |                                                            | 14 TY LN<br>12 TY LN               | 193-P 44-<br>193-P 45-              | 104661                     |             |  |  |  |
|                                              |                                                   | R J MOREAU CON                                 | MUNITIES LLC<br>MUNITIES LLC                        |                                                            | 4 TY LN                            | 193-P 49-                           | 104665                     |             |  |  |  |
|                                              |                                                   | R J MOREAU CON                                 | MUNITIES LLC<br>MUNITIES LLC                        |                                                            | 11 AMY WY                          | 193-P 37-                           | 104672                     |             |  |  |  |
|                                              |                                                   | R J MOREAU CON                                 | MUNITIES LLC                                        |                                                            | 17 AMY WY                          | 193-P 38-<br>193-P 40-              | 104673                     |             |  |  |  |